| 新新科技大概              | 材    | 料  | I        | 程           | 系      |
|---------------------|------|----|----------|-------------|--------|
|                     | 儀器名稱 | :  | 橢圓偏正>    | 光譜儀/ Ellips | ometer |
|                     | 儀器負責 | 人: | 盧        | 榮宏 老師       |        |
| Rect WINDE 1967 HON | 分機   | •  |          | 6303        |        |
| CHIVERSITY OF TECH  | 地點   | :  | 綜合大樓 104 | 1光電性質檢      | 測實驗室   |

| 俄 器 原 理 | <ul> <li>18 測量薄膜厚度的方法有許多種,常見者為十涉儀(Interferometer)及橢圓偏光儀</li> <li>(Ellipsometer)。其中橢圓偏光儀是利用橢圓偏光(elliptically polarized light)來研究薄膜的特性,以單一波長之雷射光束射到薄膜表面,光線經由薄膜表面及薄膜和基板間的界面形成兩道反射光束,藉由偏光鏡及接收器量取此兩束極化反射光之相位差(Phase difference)及振幅比(Amplitude ratio),而計算出薄膜的厚度及折射係數。本儀器屬於全波段橢圓偏光儀,<br/>能測得不同波長下的折射率。欲測量的薄膜須為透明膜,若是吸收膜則須給予材料的吸收係數,並使用另外的程式計算,此外一般橢圓偏光儀所測量的薄膜大多為單層膜鍍在矽晶片上,若是要測量多層膜或基板不是矽晶片,也必須有另外特殊的程式來計算。</li> </ul>         |             |  |  |  |  |
|---------|----------------------------------------------------------------------------------------------------|-------------|--|--|--|--|
| 操作      | <ol> <li>打開電腦及儀器,將儀器熱機 30 分鐘。</li> <li>將 WinSE 程式開啟讓儀器初始化並進入主畫<br/>面。</li> <li>按下 Initialization,做原點復歸。</li> <li>按下 Signal checking 設定角度及波長,將試片<br/>放於載台上後再按下 start 鍵,調整到最大強度。</li> <li>返回主畫面,點選 Recipe 設定量測的參數並儲<br/>存於電腦 SOPRA 資料夾中。</li> <li>返回主畫面,當參數都設定完後,就可按下 Start<br/>鍵開始試片的量測,量測完後電腦自動存檔。</li> <li>將 WINELLI II 程式開啟。</li> </ol>                                                                              | 儀器圖片:       |  |  |  |  |
| 方法      | <ol> <li>剂 WhiteDEL_H程式例成</li> <li>Session1→Add Function→Spreadsheet→Open<br/>file→選擇 Ellipsometric measurements 開啟光譜<br/>檔。</li> <li>移至 spreadsheet 按右鍵→游標移至 Add<br/>structure→游標移至 Structure Standard 按左鍵。</li> <li>輸入樣品膜厚及設定樣品折射值。</li> <li>點選 Regression 畫面進入設定補償角度及勾選<br/>Fit option 和 option 下的 n,k。</li> <li>按下 Click Run 執行 regression。</li> <li>量測完後儲存數據,並將懸臂角度調整至 75°,<br/>載台降至刻度 25°,關閉程式後再關閉電腦。</li> </ol> | FORMAGES-5E |  |  |  |  |
| 注意      | <ol> <li>1.儀器認證分為 B1 級、B2 級,需操作練習過三次後</li> <li>2.儀器開放預約時間為每星期五下午,預約資格為近</li> <li>3.使用前請確實於使用登記簿上簽名並填寫使用時間</li> <li>4.使用橢圓儀前請確實閱讀使用說明,使用後需將該</li> </ol>                                                                                                    |             |  |  |  |  |

5.使用完畢後請將檔案存至C槽並以學號命名個人資料夾或燒錄出來,勿將檔案存至桌面。
 6.非本系所成員須經過實驗室負責老師同意並通過認證者才可使用。